### Portaal Mijn Zaak Hoge Raad

### Digitaal procederen (Instructievideo 1)

schermvoorbeelden 30 December 2022

Digitaal procederen bij de Hoge Raad verloopt via het webportaal Mijn Zaak Hoge Raad. Deze schermvoorbeelden zijn, evenals de veelgestelde vragen, een hulpmiddel bij het gebruik van het webportaal.

# Inloggen

Advocaten hebben met de advocatenpas toegang tot het portaal Mijn Zaak Hoge Raad. Kantoormedewerkers die in het stelsel van de NOvA door een advocaat gemachtigd zijn, hebben toegang met de gemachtigdenpas. Leden van de cassatiedesk van het OM loggen in met eHerkenning.

Mijn Zaak Hoge Raad is een beveiligd portaal dat toegang geeft tot digitaal procederen bij de Hoge Raad. Het portaal wordt gefaseerd opengesteld voor alle soorten zaken.

Actuele informatie over de mogelijkheden van het portaal vindt u op de website van de Hoge Raad.

https://mijnzaak.hogeraad.nl

HOGE RAAD DER NEDERLANDEN

Bij vragen over het portaal kunt u de veelgestelde vragen raadplegen. Staat uw vraag daar niet bij, dan kunt u contact opnemen met de Hoge Raad.

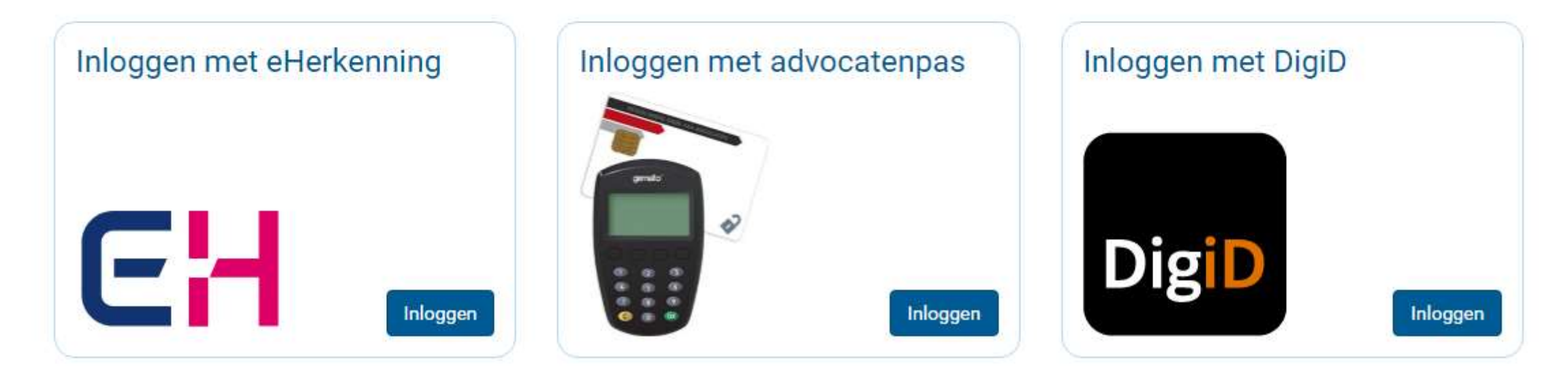

## Startpagina, profiel en notificaties

| HOGE RAAD DER NEDERLANDEN | 2                  |                    | De profielpagina is te vinden door te klikken op<br>de naam rechtsboven in het portaal. It Medewerker (Demo Organisatie 1) -                 |    |
|---------------------------|--------------------|--------------------|----------------------------------------------------------------------------------------------------|----|
| Startpagina               | Zaken              | Berichten          | Als een portaalgebruiker is ingelogd met een                                                                                                 |    |
| Profiel                   |                    |                    | gemachtigdenpas, staat het nummer van deze<br>pas tussen haakjes vermeld achter de naam van<br>de advocaat die de machtiging verleend heeft. |    |
| Hieronder vindt u uw pers | oonlijke gegevens. |                    |                                                                                                    |    |
| Persoonsgege              | evens              | B                  |                                                                                                    |    |
| Voorletter(s) *           |                    | T.                 |                                                                                                    |    |
| Tussenvoegsel(s)          |                    |                    |                                                                                                    |    |
| Achternaam *              |                    | Medewerker         |                                                                                                    |    |
| E-mailadres *             |                    | t.medewerker@test  | In het portaal wordt het e-mailadres gebruikt waarmee de advocaat                                                                            |    |
| Naam organisatie          |                    | Demo Organisatie 1 | De advocaat kan in het eigen e-mailprogramma een regel instellen waa                                                                         | rd |
| KvK-nummer                |                    | 90001111           | doorgestuurd.                                                                                                    | er |
|                           |                    |                    | Wijzigingen opslaan                                                                                                    |    |
| Instellingen no           | otificaties        |                    |                                                                                                    |    |

U ontvangt notificaties op het e-mailadres dat in uw profiel vermeld staat. Indien u in een zaak geen notificaties wilt ontvangen, kunt u zich hiervoor afmelden.

| HOGE RAAD DER NEDERLANDEN            | 2                                                                                                 |                                                     |                                                                                                    | T. Mede                                                                                                    | werker (Demo Organisatie 1) 🕶                                                                                                    |
|--------------------------------------|---------------------------------------------------------------------------------------------------|-----------------------------------------------------|----------------------------------------------------------------------------------------------------|----------------------------------------------------------------------------------------------------|----------------------------------------------------------------------------------------------------|
| Startpagina<br>Startpagi             | Zaken Beric                                                                                       | hten                                                | De startpagina geeft een overzicht va<br>portaalgebruiker. Deze notificaties we<br>heeft uitgeschakeld via notificatie-ins<br>Onder 'Betreft' staat het onderwerp<br>Deze tekst staat ook in de notificatier | n notificaties, d.w.z. alle wijzi<br>orden ook per e-mail verstuu<br>tellingen (per zaak) op de pro<br>van het nieuwe bericht of de<br>mail. | gingen in de dossiers van de ingelogde<br>rd, tenzij de portaalgebruiker deze fun<br>ofielpagina.<br>documentsoort van het nieuwe docum |
| Civiel                               |                                                                                                   | Belasti                                             | ing / Bestuursrecht                                                                                                    | Algemeen                                                                                                    |                                                                                                    |
| → Zaak aanhangi                      | ig maken                                                                                          | → Beroep:<br>→ In loper                             | schrift indienen<br>nde zaak aanmelden                                                                                                    | → Toegangscode de                                                                                                    | ossier invoeren                                                                                                    |
| Notificaties<br><b>T</b> Markering • | De markering van een zaak kan<br>te klikken. Via het filter "Mark<br>worden. Dit is een manier om | n aan- en uitge<br>ering" (boven h<br>desgewenst he | zet worden door op de ster achter het z<br>net overzicht) kan op gemarkeerde zake<br>it overzicht te ordenen.                                                                                                | zaaknummer<br>en gefilterd                                                                                                    |                                                                                                    |
| Dossier ★ 2                          | Zaakaanduiding                                                                                    |                                                     | Betreft                                                                                                    |                                                                                                    | Verstuurd 🔻                                                                                                    |
| Via het zaaknumme                    | er gaat u naar het dossier van uw z                                                               | aak.                                                | Gelegenheid tot pleidooi / repliek                                                                                                    |                                                                                                    | 11-02-2020 13:24                                                                                                    |
| 20/00161 🛱 1                         | Testnaam / Demo Organisatie 2                                                                     |                                                     | Dient verweerschrift in                                                                                                    |                                                                                                    | 11-02-2020 12:10                                                                                                    |
| 20/00165 🔄 1                         | Testnaam5 / Demo Organisatie 1                                                                    |                                                     | Gelegenheid tot pleidooi / repliek                                                                                                    |                                                                                                    | 10-02-2020 16:21                                                                                                    |
| 20/00165 🟠 1                         | Testnaam5 / Demo Organisatie 1                                                                    |                                                     | Kennisgeving cassatieberoep wee                                                                                                    | Jerpartij                                                                                                    | 10-02-2020 16:17                                                                                                    |
| 20/00161 🕸 1                         | Testnaam / Demo Organisatie 2                                                                     |                                                     | Kennisgeving beroep wederpartij                                                                                                    |                                                                                                    | 10-02-2020 14:21                                                                                                    |

| HOGE RAAD DER NEDERLANDEN     |                             |                                                   |              | 1      | T. Medewerker (D | emo Organisatie 1) 🕶 |
|-------------------------------|-----------------------------|---------------------------------------------------|--------------|--------|------------------|----------------------|
| Startpagina                   | Zaken                       | Berichten                                         |              |        |                  |                      |
| Zaken<br>Civiel (0) Straf (0) | Op de pagin<br>uw dossiers. | a 'Zaken' ziet u een overz<br>' Bestuursrecht (2) | zicht van al |        |                  |                      |
| → Beroepschrift indiene       | in 🔶                        | n lopende zaak aanmelde                           | m            |        |                  |                      |
| ▼ Status - Markering          | •                           |                                                   |              | zoeken |                  | ٩                    |
| Dossier 🔹 Beland              | hebbende                    | Bestuursorgaan                                    | Type zaak    |        | Status           | Startdatum 🔻         |

| Dossier  | * | Belanghebbende | Bestuursorgaan     | Type zaak                       | Status | Startdatum 🔻 |
|----------|---|----------------|--------------------|---------------------------------|--------|--------------|
| 20/00165 | ☆ | Testnaam5      | Demo Organisatie 1 | LB 2018                         | Lopend | 10-02-2020   |
| 20/00161 | ☆ | Testnaam       | Demo Organisatie 2 | IB/ANBI 01-01-2019 - 30-06-2020 | Lopend | 10-02-2020   |

| SI       | tartpagina  |    | Zaken Berichten                                       |                            |                    |                  |
|----------|-------------|----|-------------------------------------------------------|----------------------------|--------------------|------------------|
|          |             |    |                                                       |                            |                    |                  |
| 36       | erichte     | en | De pagina 'Berichten' is als het ware een inbox met l | berichten uit al uw zaken. |                    |                  |
|          |             |    |                                                       |                            |                    |                  |
| 1        | Markering + | Be | schikbaar 🗸                                           | 2                          | peken              | Q                |
|          | Dossier     | *  | Onderwerp                                             | Afzender                   | Ontvanger          | Ontvangen 🔻      |
|          | 20/00161    | 습  | Gelegenheid tot pleidooi / repliek                    | Griffie                    | Demo Organisatie 1 | 11-02-2020 13:24 |
|          | 20/00161    | 습  | Dient verweerschrift in                               | Demo Organisatie 2         | Griffie            | 11-02-2020 12:10 |
| 2        | 20/00165    | ☆  | Gelegenheid tot pleidooi / repliek                    | Griffie                    | Demo Organisatie 5 | 10-02-2020 16:21 |
|          | 20/00165    | ☆  | In lopende zaak aangemeld; Dient verweerschrift in    | Demo Organisatie 1         | Griffie            | 10-02-2020 16:18 |
|          | 20/00165    | ☆  | Kennisgeving cassatieberoep wederpartij               | Griffie                    | Demo Organisatie 1 | 10-02-2020 16:17 |
| ~        | 20/00165    | ☆  | Beroepschrift ingediend                               | Demo Organisatie 5         | Griffie            | 10-02-2020 15:54 |
| _        | 20/00161    | ☆  | In lopende zaak aangemeld                             | Demo Organisatie 2         | Griffie            | 10-02-2020 14:37 |
| $\simeq$ |             |    |                                                       | 0.17                       | D 0 1 1 0          | 10 02 2020 14:21 |
|          | 20/00161    |    | Kennisgeving beroep wederpartij                       | Griffie                    | Demo Organisatie 2 | 10-02-2020 14:21 |